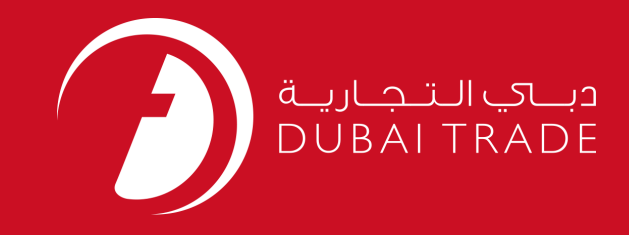

# JAFZA eSERVICES Apply for Company Representative Card (CRC) User's Manual

Copyright Information

Copyright © 2009 by Dubai Trade. All rights reserved This docum entand all associated attachments mentioned therein are the intellectual property of Dubai Trade. This document shall be used only by persons authorized by DUBAI TRADE, for the purpose of carrying out their obligations under a specific contract with DUBAI TRADE. Unauthorized copying, printing, disclosure to third party and transmission of this document to any other destination by any media will constitute an unlawful act, attracting appropriate legal actions.

#### **Control Document Notification**

This is a controlled document. Unauthorized access, copying, replication and usage for a purpose other than for which this is intended are prohibited. This document is being maintained on electronic media. Any hard copies of it are uncontrolled and may not be the latest version. Ascertain the latest version available with DUBAI TRADE.

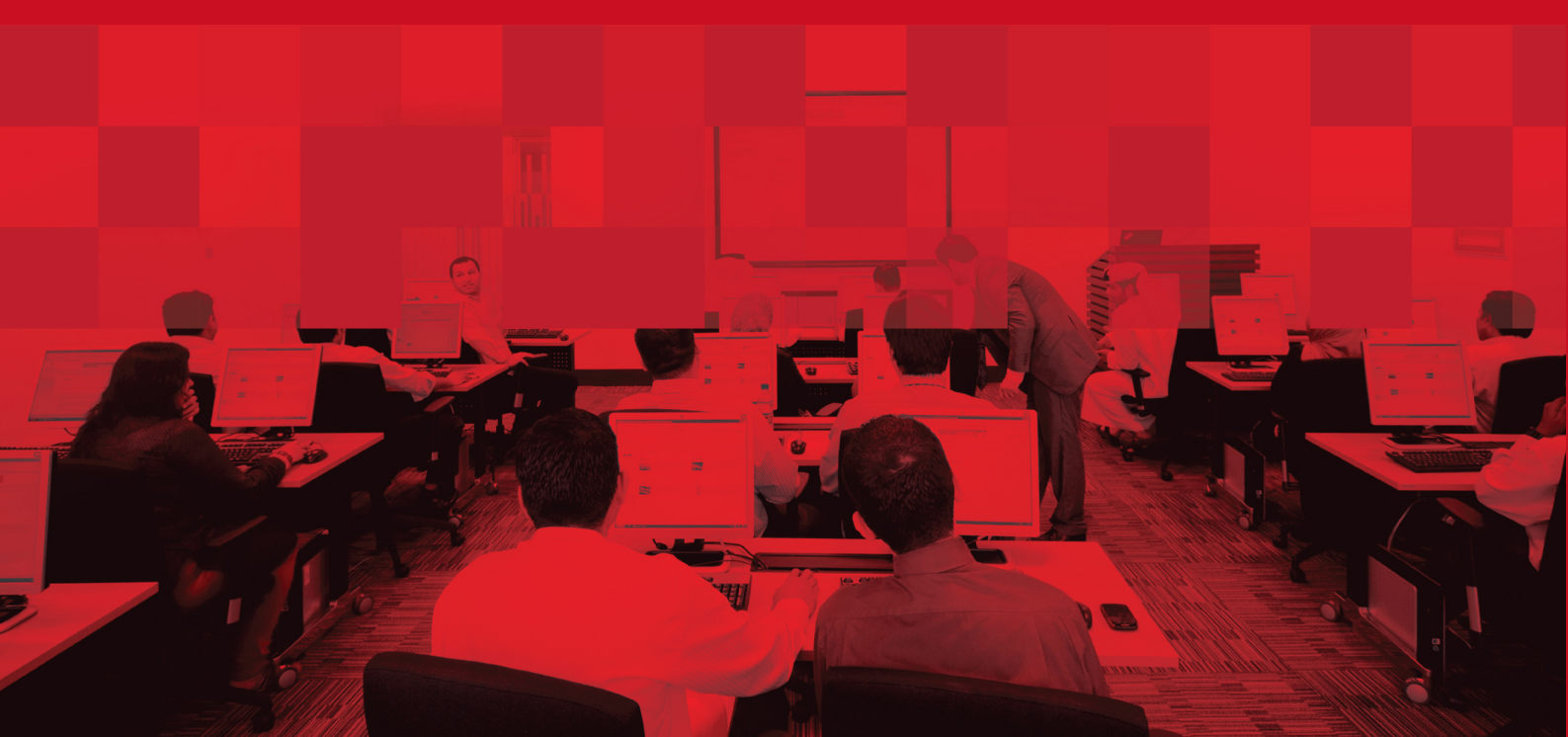

## **DOCUMENT DETAILS**

## **Document Information**

| Document Name     | Apply for Company Representative Card (CRC) |
|-------------------|---------------------------------------------|
| Project Name      | JAFZA eService Manuals                      |
| Business Unit     | JAFZA                                       |
| Author(s)         | DT Training Dept.                           |
| Last Updated Date | 4 <sup>th</sup> Dec 2014                    |
| Current Version   | 1.1                                         |

## **Revision History**

| Version | Date | Author | Designation | Description of change |
|---------|------|--------|-------------|-----------------------|
|         |      |        |             |                       |
|         |      |        |             |                       |
|         |      |        |             |                       |

## **Approval History**

| Version | Date | Name | Designation | Comments |
|---------|------|------|-------------|----------|
|         |      |      |             |          |
|         |      |      |             |          |
|         |      |      |             |          |

## Distribution

| Version | Location |
|---------|----------|
|         |          |
|         |          |
|         |          |

#### Apply for Company Representative Card

This service is to request for a Company Representative Card for an employee who is going to be the Company Representative / PRO in JAFZA. This card is used for submitting or picking up any documents from the JAFZA counters for the Company they are representing Company Representative Cards are only issued to employees having Permanent Access Card (PAC), Permanent Access Card (PIC) and/or Company Employment Card (CEC) from the same company. A company can have multiple representatives.

#### Navigation:

- 1. Login to Dubai Trade
- 2. Go to Access and Identity Cards from the menu on the left
- 3. Then Go to Company Representative Card

| Access and Identity Cards |                               |  |
|---------------------------|-------------------------------|--|
| :<br>+                    | Company Representative Card   |  |
| ÷                         | Permanent Access Card (PAC)   |  |
| +                         | Permanent Identity Card (PIC) |  |
| ÷                         | Temporary Access Card (TAC)   |  |
| ÷                         | Temporary Identity Card       |  |

4. Click on Apply Company Representative Card - Approval

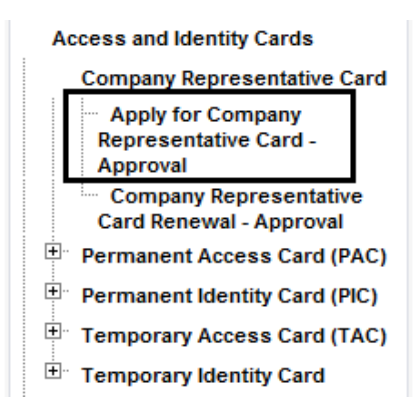

5. Then Click on Create New Request

| Logout                    | (Ration the Rational Annual Annual Annual Annual Annual Annual Annual Annual Annual Annual Annual Annual Annual               |
|---------------------------|----------------------------------------------------------------------------------------------------|
| View By Service 🔹         | click on the link below to see a list of requests requiring your attention, use the toolbar below to perform further actions. |
| Access and Identity Cards | 🔾 Search Requests [ 💾 Create New Request 🔒 Cancel Selected Requests 🤯 Submit to Free Zone                                     |

#### **Procedure:**

1. Select Courier Delivery/Collection Required?

Courier Collection/Delivery Required? 🖸 Counter 🖸 Outside Freezone 💽 Within Freezone

2. Enter the Document Number and skip to Step Number 8

#### Apply for Company Representative Card

Document Number \*

#### OR

3. Select the Employee by clicking on the magnifying glass icon instead of typing in the field

|  | Document Number * |  |
|--|-------------------|--|
|--|-------------------|--|

4. Search and Select the Employee in the pop-up window that appears.

| Search for Persons - Windows Internet Explorer                                                                                                    |                          |
|----------------------------------------------------------------------------------------------------|--------------------------|
| Search for Persons                                                                                                    | ×                        |
| <ul> <li>Enter (*) or (%) to view all the details.</li> <li>Enter atleast one full or partial search criteria.</li> <li>Eg. : United matches both United Arab Emirates and U</li> </ul> | Inited States of America |
| Document Type *                                                                                                    | Select 🔻                 |
| Document Number                                                                                                    |                          |
| First Name                                                                                                    |                          |
| Last Name                                                                                                    |                          |
| Passport Number                                                                                                    |                          |
| Nationality                                                                                                    |                          |
| Set                                                                                                    | arch                     |
| No Persons Found.                                                                                                    |                          |

5. Select the Document Type, either CEC, PAC or PIC (whichever one the employee has) **(Mandatory)** 

| Document Type * | Select -      |  |
|-----------------|---------------|--|
| Document Number | Select<br>CEC |  |
| First Name      | PAC           |  |
| Last Name       |               |  |
| Passport Number |               |  |
| Nationality     |               |  |
| Se              | arch          |  |

6. Enter the other details, Document Number (CEC,PAC or PIC Card Number), First Name, Last Name, Passport Number, Nationality **(Optional)** 

## Apply for Company Representative Card

| Document Type * | Select 🔻 |
|-----------------|----------|
| Document Number |          |
| First Name      |          |
| Last Name       |          |
| Passport Number |          |
| Nationality     |          |
| Se Se           | arch     |

- 7. Select the Employee
- 8. Specify the Reason for Request or give additional information for JAFZA.

| Spe | ecify the reason for request / Additional Information for JA                                       | AFZA                                                          |    |
|-----|----------------------------------------------------------------------------------------------------|---------------------------------------------------------------|----|
| 9.  | Click on Save Request to save the request Click of Submit to Free Zone to submit the reprocessing. | t for future action.<br>request to the Free Zone Authority fo | or |

10. Click on **Pay now** to confirm charges and submit the request.

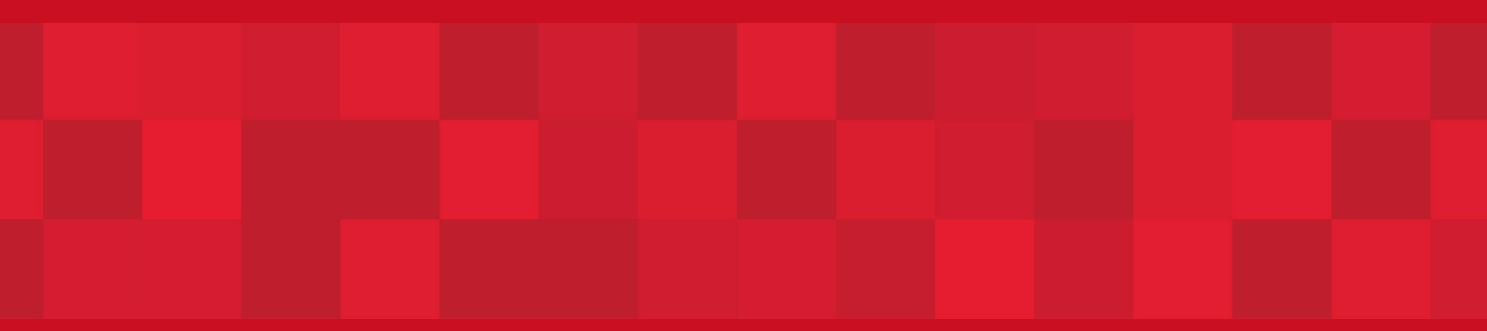

www.duhaitrade.ae